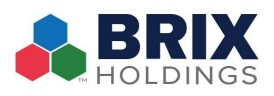

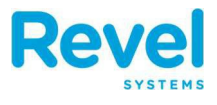

This guide will walk you through processing orders that are received via a 3<sup>rd</sup> party tablet when you are not directly integrated into the POS. All orders should be entered into the POS for proper production, reconciliation, revenue tracking and inventory management.

| <b>1. FROM THE POINT OF SALE DASHBOARD,</b><br>TAP NEW ORDER.                                                    |                                                                        | New Order         |
|----------------------------------------------------------------------------------------------------|------------------------------------------------------------------------|-------------------|
| 2. As your default dining option will be<br>selected, change the dining option to<br>Online Order and select OK. | Dining Option<br>Take Out                                              | der               |
| <b>3. RING IN THE ORDER AS DESCRIBED ON YOU</b><br><b>3<sup>RD</sup> PARTY TABLET.</b>                           | R<br>Select a Payment                                                  |                   |
| 4. ONCE THE ORDER ENTRY IS COMPLETE<br>SELECT PAY AND THEN CUSTOM<br>PAYMENT.                                    | Doordash Online Payment UberEats Online Payment Grubbub Online Payment |                   |
| 5. SELECT THE APPROPRIATE 3 <sup>RD</sup> PARTY<br>PAYMENT. AND SELECT OK.                                       |                                                                        | Cancel            |
| 6. ENTER THE CUSTOMERS NAME FROM THE<br>ORDER AND SELECT OK.                                                     | En                                                                     | ter Customer Name |
| 7. YOU WILL PROMPTED FOR RECEIPT OPTION                                                                          | IS. IT                                                                 |                   |

Cancel

OK

SUBMIT WITH YOUR SHIFT CHECKOUT.

IS SUGGESTED THAT YOU PRINT A RECEIPT AND